## HOW TO EDIT YOUR CASFA

## • Sign In using your Email and Password

| Sign In                                                                                            |  |  |
|----------------------------------------------------------------------------------------------------|--|--|
| Email                                                                                              |  |  |
| casfa.cdhe.2023+test69@gmail.cc                                                                    |  |  |
| Password                                                                                           |  |  |
| <b>a</b>                                                                                           |  |  |
| The 2024-25 CASFA is open! Students can complete the 2023-24 CASFA for academic semesters in 2024. |  |  |
| Show Full Info                                                                                     |  |  |
| Remember me Reset your Password                                                                    |  |  |
| SIGN IN                                                                                            |  |  |
| Don't have an account? Sign Up                                                                     |  |  |

• Click Documents (either one)

|             | Rey Marin 😣                                                                                                    |  |
|-------------|----------------------------------------------------------------------------------------------------|--|
| Dashboard   | Welcome to the CASFA Portal!                                                                                                    |  |
| Documents O | The Colorado Application for State Financial Aid (CASFA) dashboard will allow you quick access to useful information and resources. Please continue to work with your designated financial aid office to confirm all documents have been completed to keep usus application and flexuari state access to useful information and resources in present unconstructed by CASEA coefficients and office to confirm all documents have been completed to keep usus application and flexuari state access to useful information and resources in present unconstructed by CASEA coefficients and office to confirm all documents have been completed to keep usus application and flexuari state access to useful information and resources in present unconstructed by CASEA coefficients and access to useful information and resources and flexuari state access to useful information and resources in present unconstructed by CASEA coefficients and construct access to useful information and resources in present unconstructed by CASEA coefficients and constructed access to useful information and resources in present unconstructed by CASEA coefficients and constructed access to useful information and resources and flexuarity state access to useful information and resources in present unconstructed by CASEA coefficients and constructed access to useful information and the coefficients access to useful information access to useful information access to useful inf |  |
| •           | & Useful Links                                                                                                    |  |
|             | CASFA Frequently Asked Questions <u>https://cdue.coi/addo.application.for.statte-financial-aid</u> Thitps://cdue.coi/addo.application.for.statte-financial-aid     Thitps://cdue.coi/addo.application.for.statte-financial-aid     Thitps://cdue.coi/addo.application.for.statte-financial-aid     Thitps://cdue.coi/addo.application.for.statte-financial-aid     Thitps://cdue.coi/addo.application.for.statte-financial-aid     Thitps://cdue.coi/addo.application.for.statte-financial-aid     Thitps://cdue.coi/addo.application.for.statte-financial-aid     Thitps://cdue.coi/addo.application.for.statte-financial-aid     Thitps://cdue.coi/addo.application.for.statte-financial-aid     Thitps://cdue.coi/addo.application.for.statte-financial-aid     Thitps://cdue.coi/addo.application.for.statte-financial-aid     Thitps://cdue.coi/addo.application.for.statte-financial-aid     Thitps://cdue.coi/addo.application.for.statte-financial-aid     Thitps://cdue.coi/addo.application.for.statte-financial-aid     Thitps://www.aidde.coi/addo.application.for.statte-financial-aid     Thitps://www.aidde.coi/addo.application.for.statte-financial-asplication.for.statte-financial-asplication.for.statte         |  |
|             |                                                                                                    |  |
|             | Documents Colorado Application for the Financial Aid 2023-2024 REEDED 4d                                                                                                    |  |

• Click Review and Update for the 2024-25 Aid Year

|                | Rey Ma                                                                                                    | irin 😫       |
|----------------|----------------------------------------------------------------------------------------------------|--------------|
| A particular   | Status: 🧟 Needed (1) 🗌 Submitted (0) 🖉 Satisfied (4) 🗍 Unsatisfied (0) Show All Documents                                                                                                    |              |
| Dashboard      | l Documents                                                                                                    |              |
| E Documents 🕕  | CASFA Application Status                                                                                                    |              |
| 🔗 Useful Links | Wekome Student! Thank you for taking the time to complete the Colorado Application for State Financial Ald. We are not collecting documents at this time. All form(s) and information requested for processing your CASFA application should be submitted to the Office of Financial Aid at your designated institution. To check the status of your pending CASFA application, please contact your financial aid office. |              |
|                | Show Full                                                                                                    | Info         |
|                | My Documents                                                                                                    |              |
|                | Colorado Application for State Financial Aid 2023-2024                                                                                                    | Ð            |
|                | 2023-2024 Federal Award Year Status as of 04/11/2                                                                                                    | 1024<br>date |
|                |                                                                                                    |              |
|                | Colorado Application for State Financial Aid 2024-2025                                                                                                    |              |
|                | 2024-2025 Federal Award Year Status as of 04/15/2                                                                                                    | 2024         |
|                | Q, Review and Upc                                                                                                    | Jate         |

## • Click Edit Completed Form

|                | Rey Marín 😩                                                                                                    |
|----------------|----------------------------------------------------------------------------------------------------|
| A Dashboard    | Status: V • Needed (1) • Submitted (0) • Satisfied (4) • Unsatisfied (0) • Show All Documents                                                                                                    |
| . Dashboard    | Documents                                                                                                    |
| E Documents 1  | CASFA Application Status                                                                                                    |
| & Useful Links | Wekome Student! Thank you for taking the time to complete the Colorado Application for State Financial Aid. We are not collecting documents at this time. All form(s) and information requested for processing your CASFA application should be submitted to the Office of Financial Aid at your designated institution. To check the status of your pending CASFA application, please contact your financial aid office. |
|                | Show Full Info                                                                                                    |
|                | My Documents                                                                                                    |
|                | Colorado Application for State Financial Aid 2023-2024         NOT STARTED           2023-2024 Federal Award Vear         Status as of 04/11/2024           Q. Review and Update         Review and Update                                                                                                    |
|                | Colorado Application for State Financial Aid 2024-2025<br>2024-2025 Federal Award Year Status as of 04/15/2024                                                                                                    |
|                | Comment(s)                                                                                                    |
|                | Your calculated Student Ald Index for this year is -1500.                                                                                                    |
|                | Attachments Colorado Application for State Financial Aid 2024-2025.pdf                                                                                                    |
|                | EDIT COMPLETED FORM                                                                                                    |

• Click through your entire CASFA using NEXT or Skip Ahead

|                                                                                                    | Rey Marin 😫                                                                                                    |
|----------------------------------------------------------------------------------------------------|----------------------------------------------------------------------------------------------------|
| ✓ Dashboard       Image: Documents       Image: Organization of the second second secon | Date of birth * Fecha de nacimiento Date of birth Fecha de nacimiento Difference Difference Differ |
|                                                                                                    | 1/3 Skip Ahead                                                                                                    |

Click a checkmark into the box to say "I certify" and then click NEXT

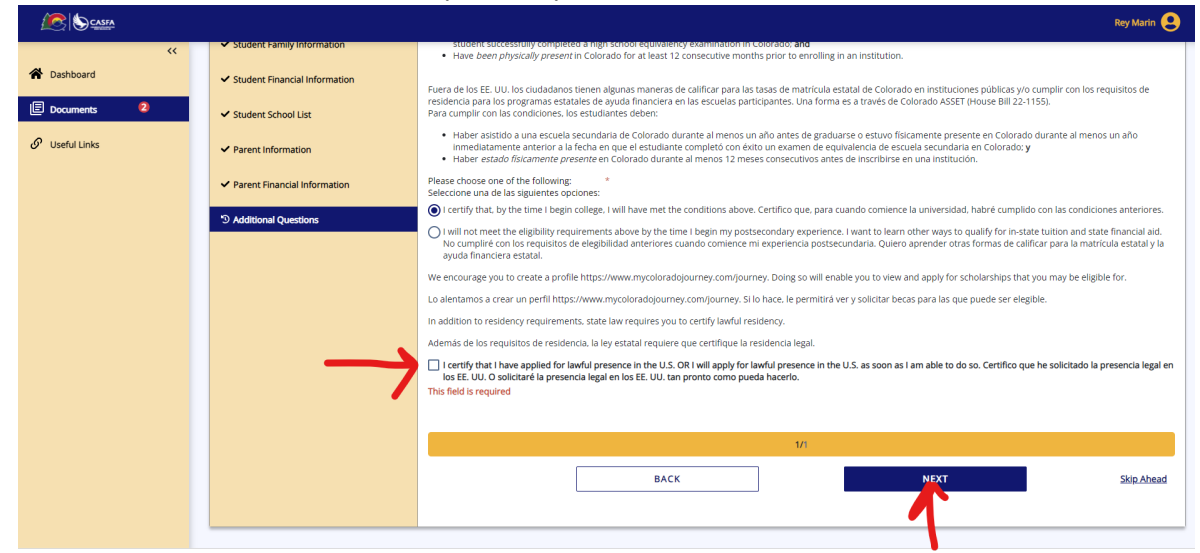

• Click on E-SIGN DOCUMENT

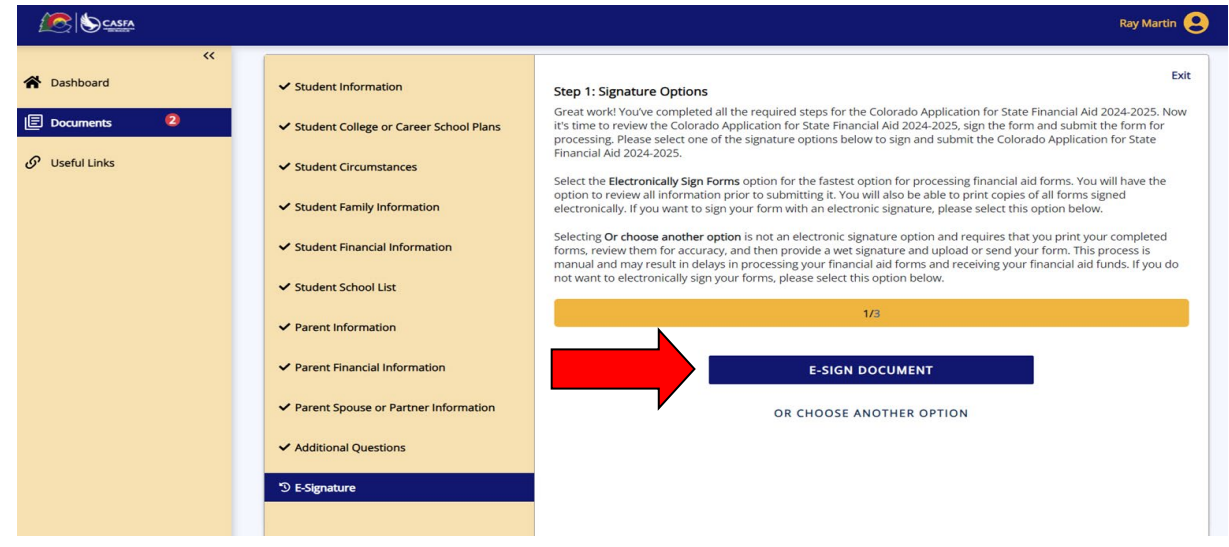

Click on the download icon, click a checkmark into the box to say "I acknowledge" and click NEXT

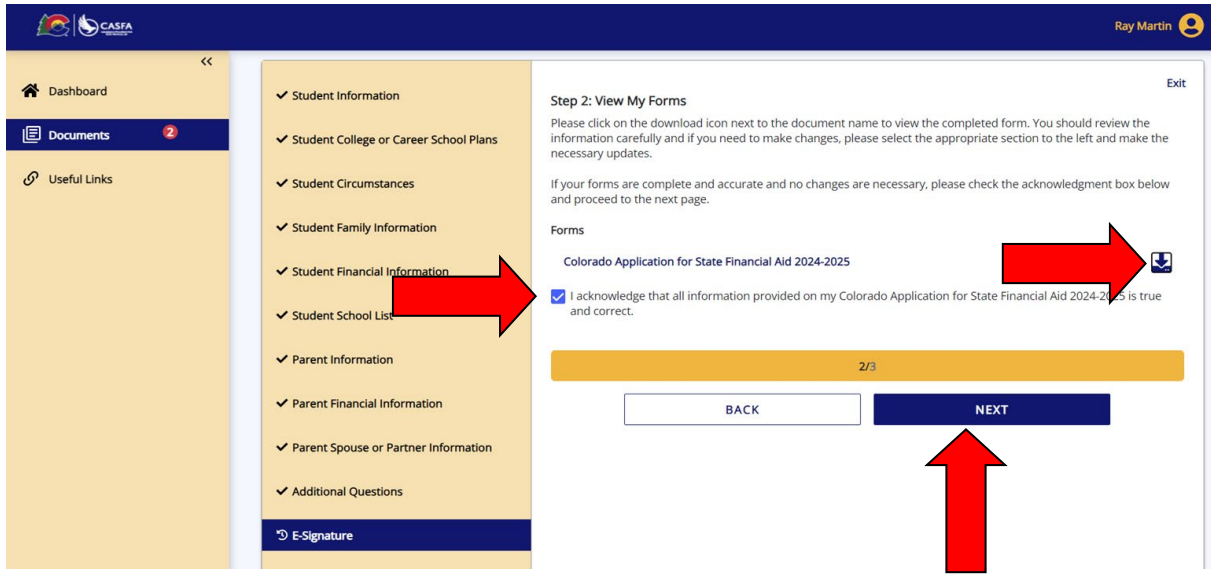

• Type your First name, Last name and Password and click SIGN

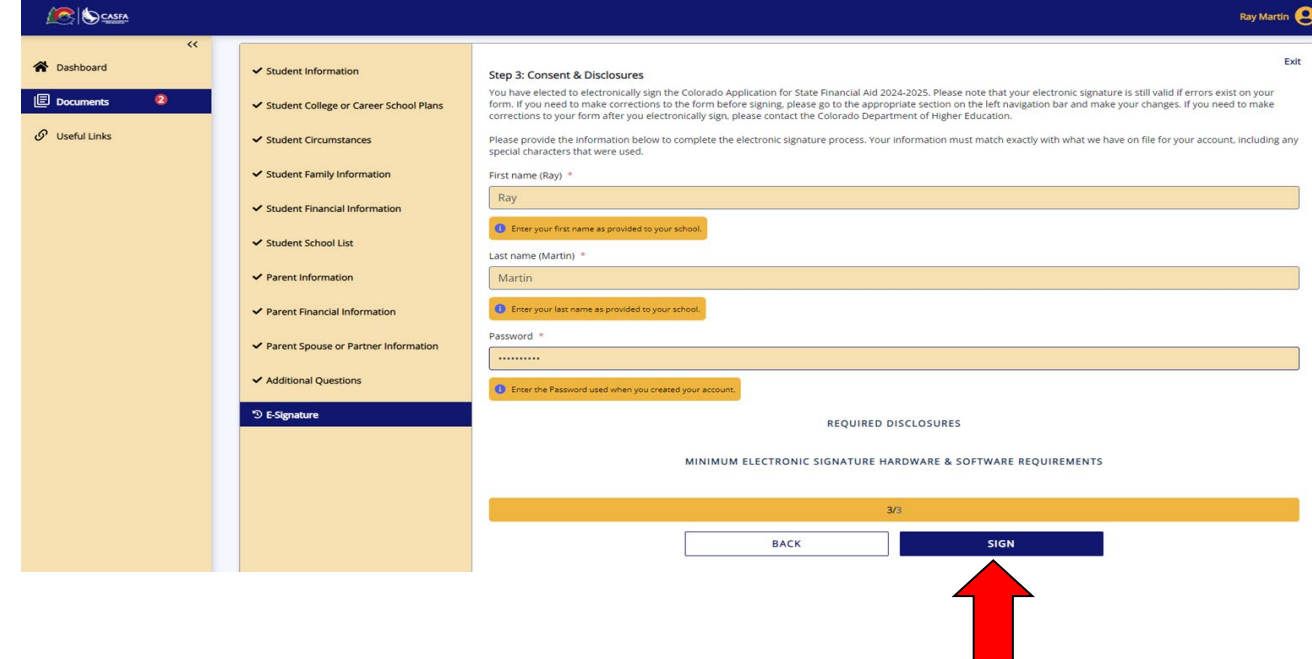

ALL DONE!